# honor 10 Lite®

**Guide de l'utilisateur** 

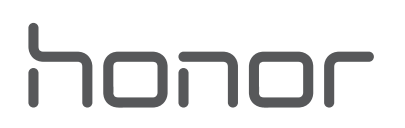

# Sommaire

| Fonctionnal                   | ités passionnantes                                          |        |  |  |
|-------------------------------|-------------------------------------------------------------|--------|--|--|
|                               | Astuces d'utilisation en vedette<br>Plus de fonctionnalités | 1<br>2 |  |  |
| Nouvel appa                   | areil                                                       |        |  |  |
|                               | Configuration du nouvel appareil                            | 4      |  |  |
| Écran d'acci                  | ueil                                                        |        |  |  |
|                               | Barre de navigation                                         | 6      |  |  |
|                               | Panneau de notifications et barre d'état                    | 7      |  |  |
|                               | Verrouillage et déverrouillage de l'écran                   | 7      |  |  |
|                               | Gestion de l'écran d'accueil                                | 9      |  |  |
| Numérotatio                   | on                                                          |        |  |  |
|                               | Fonctions basiques d'appel                                  | 11     |  |  |
| Message                       |                                                             |        |  |  |
|                               | Fonctions de base de la messagerie                          | 12     |  |  |
| Galerie                       |                                                             |        |  |  |
|                               | Gestion de photo                                            | 13     |  |  |
| Gestionnaire                  |                                                             |        |  |  |
|                               | Gérer l'utilisation des données mobiles                     | 14     |  |  |
|                               | Activer l'économie d'énergie intelligente                   | 14     |  |  |
| Connexion of                  | de l'appareil                                               |        |  |  |
|                               | Bluetooth                                                   | 16     |  |  |
|                               | Huawei Share                                                | 17     |  |  |
| Sécurité et vie privée        |                                                             |        |  |  |
|                               | Déverrouillage par reconnaissance faciale                   | 21     |  |  |
|                               | Empreinte digitale                                          | 22     |  |  |
|                               | Activer ou désactiver les services de localisation          | 24     |  |  |
| Sauvegarde et restauration    |                                                             |        |  |  |
|                               | Réinitialiser votre Téléphone                               | 25     |  |  |
| Wi-Fi et Rés                  | seau                                                        |        |  |  |
|                               | Wi-Fi                                                       | 26     |  |  |
| Applications et notifications |                                                             |        |  |  |
|                               | Application jumelle : se connecter simultanément avec deux  | דר     |  |  |
|                               | comptes du même réseau social                               | 21     |  |  |

| Son et aff | ichage                                                           |    |
|------------|------------------------------------------------------------------|----|
|            | Configurer le mode Ne pas déranger                               | 28 |
|            | Configurer les paramètres de son                                 | 28 |
| Stockage   |                                                                  |    |
|            | Activer le nettoyage de la mémoire                               | 30 |
| Assistance | e intelligente                                                   |    |
|            | Accéder aux fonctions de l'appareil depuis n'importe où grâce au | 21 |
|            | dock de navigation                                               | 51 |
| Système    |                                                                  |    |
|            | Accessibilité                                                    | 32 |
|            | Paramètres généraux                                              | 32 |
| Mention I  | égale                                                            |    |
|            | Mention légale                                                   | 33 |
|            | Sécurité des informations personnelles et des données            | 35 |
|            | Obtenir de l'aide                                                | 35 |

Sommaire

# Fonctionnalités passionnantes

### Astuces d'utilisation en vedette

# Enregistrer vos données faciales et activer le Déverrouillage par reconnaissance faciale

Le déverrouillage par reconnaissance faciale vous permet de déverrouiller votre appareil rapidement et en toute sécurité sans avoir à recourir à un mot de passe.

- Le déverrouillage par reconnaissance faciale ne peut être utilisé que lorsque la session ouverte est une session du compte du propriétaire. Elle n'est pas utilisable dans l'espace privé.
  - Le déverrouillage facial est indisponible si le mot de passe de déverrouillage n'a pas été entré depuis au moins trois jours d'affilée ou si votre appareil a été verrouillé à distance ou redémarré.
  - Lorsque vous utilisez le déverrouillage facial, gardez les yeux ouverts et tenez vous face à l'appareil, à une distance de 20 à 50 cm (8–20 po). Afin de scanner votre visage avec précision, évitez d'utiliser cette fonctionnalité lorsque vous êtes dans un environnement sombre ou face à une lumière directe.
  - Actuellement, un seul visage peut être enregistré. Pour vous enregistrer de nouveau, commencez par supprimer les données faciales actuelles.
- 1 Ouvrez Paramètres. Allez à Sécurité & confidentialité > Reconnaissance faciale et saisissez votre mot de passe de déverrouillage.
  - Si vous n'avez pas encore défini de mot de passe pour l'écran verrouillé, définissez-en un. En plus du code PIN à six chiffres, vous pouvez définir d'autres types de mots de passe : Schéma, Code à 4 chiffres, Code personnalisé ou Mot de passe.
- 2 Sélectionner Activer l'Activation en soulevant l'appareil permettra à l'écran de s'allumer et de se déverrouiller quand vous levez votre appareil et que vous le tenez face à votre visage. Si vous n'avez pas besoin de cette fonctionnalité, laissez-la désélectionnée. Touchez Enregistrer un visage et enregistrez votre visage.
- **3** Modes de déverrouillage par reconnaissance faciale :
  - Sélectionner une méthode de déverrouillage : Dans l'écran Reconnaissance faciale, touchez Déverrouillage de l'appareil. Si vous sélectionnez Déverrouiller directement, votre appareil identifie les traits de votre visage et déverrouille votre écran lorsque celui-ci est allumé. Si vous sélectionnez Glisser pour déverrouiller, après que votre appareil a identifié les traits de votre visage, vous pouvez faire glisser l'écran de déverrouillage pour le déverrouiller. Sélectionner Désactivé désactivera le déverrouillage par reconnaissance faciale.
  - Affichage intelligent des notifications de l'écran de verrouillage : Activez Notifications.
    Dans l'écran de verrouillage, votre appareil masque les détails de notification et les affiche seulement après avoir reconnu le visage du propriétaire.

 Accéder au verrouillage des applications : Activez Déverrouillage des applications pour accéder par la reconnaissance faciale au verrouillage d'applications et aux applications verrouillées.

# Accéder aux fonctions de l'appareil depuis n'importe où grâce au dock de navigation

Pour fermer une application ou revenir à l'écran d'accueil, vous devez passer par la barre de navigation située au bas de votre appareil. Vous pouvez activez la fonction Dock de navigation de votre appareil pour vous éviter les boutons de navigation et utiliser votre appareil d'une seule main de manière tout à fait confortable.

Ouvrez Paramètres. Allez à Système > Navigation système > Dock de navigation et activez Dock de navigation. Le dock de navigation s'affiche alors à l'écran. Vous pouvez ensuite le déplacer jusqu'à l'emplacement désiré. Le dock de navigation peut effectuer les actions suivantes :

- **Retour** : touchez le dock de navigation une fois pour revenir une étape en arrière ou deux fois pour revenir deux étapes en arrière.
- Accueil : Appuyez quelques instants sur le dock de navigation, puis relâchez-le pour revenir à l'écran d'accueil.
- Affichage des applications en arrière-plan : touchez et maintenez le dock de navigation, puis faites glisser à gauche ou à droite pour afficher toutes les applications fonctionnant en arrière-plan.

### Plus de fonctionnalités

#### Définir le fond de votre écran d'accueil

Vous en avez assez des fonds d'écran par défaut ? Définissez comme fond d'écran une photo que vous aimez afin de personnaliser votre écran d'accueil.

Ouvrez Paramètres et allez à Écran d'accueil & fond d'écran > Fonds d'écran. Vous pouvez : Définir une image comme fond de votre écran d'accueil : Touchez Galerie ou sélectionnez sur votre appareil un fonds d'écran prédéfini et laissez-vous guider par les instructions qui s'affichent pour sélectionner Écran verrouillé et de déverrouillage, Écran d'accueil ou Les deux.

Définir comme fond d'écran une photo de votre Galerie : Vous avez une photo que vous voulez

définir comme fond d'écran ? Dans **Galerie**, ouvrez la photo qui vous plaît, allez à **Définir** en tant que > Fond d'écran, puis laissez-vous guider par les instructions qui s'affichent pour définir la photo comme fond de votre écran d'accueil.

#### Gérer les widgets de votre écran d'accueil

Vous souhaitez ajouter rapidement des widgets à votre écran d'accueil (verrouillage de l'écran, météo, bloc-notes, horloge, contacts ou calendrier) ? Vous pouvez ajouter, déplacer ou supprimer des widgets sur l'écran d'accueil afin de remettre de l'ordre sur celui-ci et le rendre plus facile à utiliser.

**Ajouter des widgets** : rapprochez les doigts sur l'écran d'accueil pour ouvrir le mode de modification de l'écran d'accueil. Touchez **Widgets**, touchez quelques instants un widget et faites-le glisser vers une zone vide de l'écran d'accueil, ou touchez le widget de votre choix.

Assurez-vous d'avoir suffisamment d'espace vide sur l'écran d'accueil pour le widget. Si l'espace est insuffisant, ajoutez une page d'écran vide ou libérez de l'espace sur la page actuelle de l'écran d'accueil.

**Effacer des widgets** : appuyez quelques instants sur un widget de l'écran d'accueil jusqu'à ce que votre appareil se mette à vibrer, puis sélectionnez **Retirer**.

**Déplacer des widgets** : appuyez quelques instants sur un widget de l'écran d'accueil jusqu'à ce que votre appareil se mette à vibrer. Faites glisser le widget vers n'importe quelle zone de l'écran.

#### Utilisation du mode Tiroir pour le stockage des applications

Vous voulez stocker vos applications dans un seul emplacement de votre écran d'accueil afin de donner à votre écran d'accueil une apparence plus nette ? Vous pouvez activer le mode Tiroir sur votre écran d'accueil pour stocker toutes vos applications et libérer de l'espace sur votre écran d'accueil.

Ouvrez Paramètres, allez à Écran d'accueil & fond d'écran > Style d'écran d'accueil, et sélectionnez Tiroir. Si vous souhaitez revenir à un écran d'accueil standard, sélectionnez Classique.

Ajouter sur l'écran d'accueil l'icône Tiroir : après avoir activé le mode Tiroir, touchez i, sur l'écran d'accueil, pour accéder à la liste des applications. Depuis la liste des applications, touchez et maintenez l'icône de l'application que vous souhaitez ajouter jusqu'à vibration de votre Téléphone, puis déplacez l'icône vers la position souhaitée sur votre écran d'accueil.

#### Activer le nettoyage de la mémoire

Avec le temps, votre appareil peut se ralentir, à mesure que votre espace de stockage diminue. Utilisez le nettoyage de la mémoire pour libérer de l'espace de stockage, améliorer les performances du système et garantir le bon fonctionnement de votre appareil.

Ouvrez Gestionnaire, puis touchez **Nettoyage** pour nettoyer la mémoire et vider le cache afin d'optimiser les performances . Si votre espace de stockage reste faible, effectuez un nettoyage en profondeur pour libérer de l'espace de stockage supplémentaire.

# **Nouvel appareil**

### **Configuration du nouvel appareil**

# Enregistrer vos données faciales et activer le Déverrouillage par reconnaissance faciale

Le déverrouillage par reconnaissance faciale vous permet de déverrouiller votre appareil rapidement et en toute sécurité sans avoir à recourir à un mot de passe.

- Le déverrouillage par reconnaissance faciale ne peut être utilisé que lorsque la session ouverte est une session du compte du propriétaire. Elle n'est pas utilisable dans l'espace privé.
  - Le déverrouillage facial est indisponible si le mot de passe de déverrouillage n'a pas été entré depuis au moins trois jours d'affilée ou si votre appareil a été verrouillé à distance ou redémarré.
  - Lorsque vous utilisez le déverrouillage facial, gardez les yeux ouverts et tenez vous face à l'appareil, à une distance de 20 à 50 cm (8–20 po). Afin de scanner votre visage avec précision, évitez d'utiliser cette fonctionnalité lorsque vous êtes dans un environnement sombre ou face à une lumière directe.
  - Actuellement, un seul visage peut être enregistré. Pour vous enregistrer de nouveau, commencez par supprimer les données faciales actuelles.
- 1 Ouvrez Paramètres. Allez à Sécurité & confidentialité > Reconnaissance faciale et saisissez votre mot de passe de déverrouillage.
  - Si vous n'avez pas encore défini de mot de passe pour l'écran verrouillé, définissez-en un. En plus du code PIN à six chiffres, vous pouvez définir d'autres types de mots de passe : Schéma, Code à 4 chiffres, Code personnalisé ou Mot de passe.
- 2 Sélectionner Activer l'Activation en soulevant l'appareil permettra à l'écran de s'allumer et de se déverrouiller quand vous levez votre appareil et que vous le tenez face à votre visage. Si vous n'avez pas besoin de cette fonctionnalité, laissez-la désélectionnée. Touchez Enregistrer un visage et enregistrez votre visage.
- **3** Modes de déverrouillage par reconnaissance faciale :
  - Sélectionner une méthode de déverrouillage : Dans l'écran Reconnaissance faciale, touchez Déverrouillage de l'appareil. Si vous sélectionnez Déverrouiller directement, votre appareil identifie les traits de votre visage et déverrouille votre écran lorsque celui-ci est allumé. Si vous sélectionnez Glisser pour déverrouiller, après que votre appareil a identifié les traits de votre visage, vous pouvez faire glisser l'écran de déverrouillage pour le déverrouiller. Sélectionner Désactivé désactivera le déverrouillage par reconnaissance faciale.
  - Affichage intelligent des notifications de l'écran de verrouillage : Activez Notifications.
    Dans l'écran de verrouillage, votre appareil masque les détails de notification et les affiche seulement après avoir reconnu le visage du propriétaire.

 Accéder au verrouillage des applications : Activez Déverrouillage des applications pour accéder par la reconnaissance faciale au verrouillage d'applications et aux applications verrouillées.

#### Enregistrer une empreinte digitale

Vous pouvez enregistrer une empreinte digitale sur votre Téléphone, puis l'utiliser pour déverrouiller votre écran, accéder à Coffre-fort ou déverrouiller les applications sans code.

- Le déverrouillage via empreinte digitale n'est disponible que lorsque le mode de déverrouillage est défini sur Schéma, Code ou Mot de passe. Au redémarrage de votre appareil, ou si votre empreinte digitale n'est pas reconnue, il vous sera demandé de déverrouiller votre Téléphone à l'aide du mode déverrouillage de l'écran défini.
  - Avant d'enregistrer une empreinte digitale, assurez-vous que votre doigt est propre et sec.
- 1 Ouvrez Paramètres.
- 2 Allez à Sécurité & confidentialité > Identification via empreinte digitale > Gestion des empreintes digitales > Modifier le mode de déverrouillage, sélectionnez Schéma, Code à 4 chiffres, Code personnalisé ou Mot de passe puis suivez les instructions à l'écran pour définir un mode de déverrouillage.
- **3** Une fois le mode de déverrouillage défini, touchez **Nouvelle empreinte digitale** pour enregistrer une empreinte digitale.
- **4** Placez le bout de votre doigt sur le capteur d'empreinte digitale, puis appuyez légèrement sur le capteur jusqu'à ce que votre appareil vibre. Répétez cette étape en utilisant les différentes parties du bout de votre doigt.
- **5** Une fois l'enregistrement de l'empreinte digitale terminé, touchez **OK**.

Pour déverrouiller l'écran, placez simplement le bout de votre doigt sur le capteur d'empreinte digitale.

# Écran d'accueil

## Barre de navigation

#### Configurer la disposition de votre barre de navigation

La barre de navigation permet d'accéder facilement à l'écran d'accueil, de revenir à la page précédente, de quitter une application ou de voir les dernières applications utilisées.

Pour configurer la disposition de votre barre de navigation, ouvrez **Paramètres**, puis allez à **Système** > **Navigation système** > **Navigation à trois touches** > **Paramètres**, sélectionnez la combinaison de touches de navigation et activez ou désactivez **Dissimulation des touches de navigation** en fonction de vos habitudes d'utilisation.

| $\leftarrow$ Barre de navigation                           |   |                 |                                 |            |  |
|------------------------------------------------------------|---|-----------------|---------------------------------|------------|--|
| SÉLECTIONNER UNE COMBINAISON DE BOUTONS<br>POUR NAVIGATION |   |                 |                                 |            |  |
| $\triangleleft$                                            | 0 |                 |                                 | 0          |  |
|                                                            | 0 | $\triangleleft$ |                                 | $\bigcirc$ |  |
| $\triangleleft$                                            | 0 |                 | $\varlimsup$                    | $\bigcirc$ |  |
|                                                            | 0 | $\triangleleft$ | $\overline{\overline{\forall}}$ | $\bigcirc$ |  |

- 🔾 **Touche Accueil** : permet de revenir à l'écran d'accueil.
- **Touche Récent** : permet d'afficher la liste des applications récemment utilisées. En appuyant quelques instants sur cette touche, vous pouvez activer le mode Partition d'écran.
- $\overline{\overline{\Psi}}$  Touche d'affichage des notifications : permet d'ouvrir le panneau de notifications.

#### Utilisation de la touche Récent pour la gestion des applications en arrière-plan

Si vous souhaitez passer rapidement à une application récemment utilisée, la touche Récent peut vous y aider. La touche Récent peut vous aider à naviguer rapidement entre plusieurs applications récemment utilisées. Vous pouvez également vous en servir pour fermer des applications en arrièreplan afin d'optimiser la vitesse d'exécution de votre appareil.

Touchez . Vous pouvez afficher, passer à, fermer ou verrouiller des applications en arrière-plan récemment utilisées :

- Afficher les applications récemment utilisées : Les applications récemment utilisées s'affichent à l'écran et vous pouvez les vérifier en faisant glisser vers la gauche ou vers la droite.
- Passer à une application récemment utilisée : Faites glisser vers la gauche ou vers la droite, afin de trouver l'application que vous voulez utiliser, puis touchez l'onglet de cette application pour l'ouvrir.
- Fermer une application : Faites glisser vers le haut dans l'onglet de l'application pour refermer cette dernière.
- Fermer toutes les applications : Touchez  $\square$  pour fermer toutes les applications.

### Panneau de notifications et barre d'état

#### Désactiver les notifications des applications

Ouvrez Paramètres et touchez Notifications. Dès lors, vous pouvez :

- Bloquer les notifications d'une application : sélectionnez l'application, puis désactivez Autorisation de notifier.
- Bloquer les notifications de plusieurs applications : touchez Gestion par lot, puis désactivez Tout.
- Pour bloquer les notifications d'une application, vous pouvez aussi faire glisser le doigt depuis la barre d'état vers le bas pour ouvrir le panneau de notifications, toucher et maintenir la notification d'une application, puis désactiver Autorisation de notifier.

### Verrouillage et déverrouillage de l'écran

#### Définir un mode de déverrouillage de l'écran afin de protéger votre vie privée

Votre Téléphone stocke beaucoup d'informations sensibles, telles que photos personnelles, informations de contacts ou applications de paiement (par exemple Alipay). Vous pouvez définir un mode de déverrouillage de l'écran afin qu'il soit exigé chaque fois que vous déverrouillez votre Téléphone. Un mode de déverrouillage de l'écran aide à protéger vos informations privées en cas de perte de votreTéléphone ou si un utilisateur non autorisé y accède.

# **Définir le mode de déverrouillage de l'écran** : ouvrez Paramètres, allez à Sécurité & confidentialité > Mode de déverrouillage, et définissez le mode de déverrouillage souhaité.

- Code : un code est une séquence de chiffres. Saisir un code pour déverrouiller votre Téléphone est simple et rapide. Pour une sécurité accrue, utilisez une longue séquence de chiffres aléatoires en tant que code. Allez à Définir un mode de déverrouillage, suivez les instructions pour définir un code. Sinon, touchez Modifier le mode de déverrouillage, et définissez un Code à 4 chiffres ou un Code personnalisé.
- Schéma : déverrouillez votre Téléphone en dessinant un schéma prédéfini sur l'écran. Pour une sécurité accrue, utilisez un schéma qui comprend des segments en ligne qui se superposent. Allez à

**Définir un mode de déverrouillage** > **Modifier le mode de déverrouillage** > **Schéma** et dessinez le même schéma 2 fois. Le schéma doit relier au moins 4 points.

- Mot de passe : un mot de passe composé de chiffres, de lettres et de caractères spéciaux est plus sécurisé qu'un code ou un schéma. Pour une sécurité accrue, utilisez un mot de passe comportant au moins 8 caractères composés de chiffres, lettres et de caractères spéciaux. Mémorisez bien le mot de passe. Un oubli vous empêcherait de déverrouiller votre Téléphone. Allez à Définir un mode de déverrouillage > Modifier le mode de déverrouillage > Mot de passe, suivez les instructions pour définir un mot de passe.
- Déverrouiller votre appareil à l'aide d'un bracelet connecté : si votre appareil prend en charge le déverrouillage à l'aide d'un bracelet connecté, l'écran s'allumera automatiquement lorsque le bracelet est à moins de 80 cm de votre appareil. Faire glisser un doigt sur l'écran de votre Téléphone déverrouillera instantanément l'appareil. Touchez Déverrouillage intelligent et laissez-vous guider par les instructions à l'écran pour terminer le paramétrage.
- Déverrouiller votre appareil à l'aide d'une empreinte digitale : Si votre appareil prend en charge le déverrouillage via empreinte digitale, c'est la méthode de déverrouillage conseillée. Le déverrouillage via empreinte digitale est un moyen rapide et sécurisé. Après avoir défini un mot de passe pour déverrouiller l'écran, touchez Enregistrer dans la boîte de dialogue qui s'affiche et suivez les instructions à l'écran pour enregistrer vos empreintes digitales.
  - Pour des raisons de sécurité, veuillez ne pas désactiver le mode de déverrouillage l'écran : Un mode de déverrouillage de l'écran empêche tout accès non autorisé à votre appareil. Pour la sécurité de votre appareil, ne sélectionnez pas Désactiver le mode de déverrouillage de l'écran comme méthode de déverrouillage d'écran.
  - Les demandes régulières du mode de déverrouillage vous aident à vous en souvenir : si vous n'avez pas saisi votre mode de déverrouillage pendant 3 jours, le système exigera que vous le saisissiez pour déverrouiller votre écran.

#### Verrouiller l'écran pour rapidement sécuriser votre Téléphone

Si vous n'utilisez pas votre Téléphone pendant une durée définie, l'écran s'éteindra et se verrouillera. Tant que l'écran reste allumé, vous pouvez utiliser votre Téléphone sans avoir besoin de déverrouiller l'écran. Verrouillez votre écran lorsque vous n'utilisez pas votre Téléphone pour protéger votre vie privée et prévenir les saisies involontaires.

Définir un mode de déverrouillage pour protéger votre vie privée. Vous pouvez verrouiller votre appareil de plusieurs manières :

Verrouiller l'écran instantanément avec le bouton marche/arrêt : Appuyez sur le bouton marche/arrêt pour verrouiller l'écran à tout moment.

Verrouiller l'écran avec le verrouillage de l'écran en un geste : Pincez deux doigts ensemble sur l'écran d'accueil pour accéder au mode édition. Touchez Widgets > Verrouillage d'écran et ajoutez le widget Verrouillage d'écran à votre écran d'accueil. Cela aidera à réduire l'usure de votre bouton marche/arrêt. Après avoir quitté le mode édition de l'écran d'accueil, touchez le widget Verrouillage **d'écran** pour instantanément verrouiller votre écran. Pour verrouiller votre écran de cette façon, allez tout d'abord sur l'écran d'accueil où le widget **Verrouillage d'écran** se trouve.

### Gestion de l'écran d'accueil

#### Gérer les icônes de l'écran d'accueil

**Déplacer une icône d'application ou un dossier** : sur l'écran d'accueil, touchez et maintenez l'icône d'une application ou d'un dossier jusqu'à ce que votre appareil se mette à vibrer, puis déplacez cette icône vers la position que vous souhaitez sur l'écran d'accueil.

**Supprimer une icône d'application** : sur l'écran d'accueil, touchez et maintenez l'icône de l'application que vous souhaitez désinstaller jusqu'à ce que votre appareil se mette à vibrer, puis touchez **Désinstaller**.

Afin d'assurer un bon fonctionnement, certaines applications préinstallées du système ne peuvent pas être désinstallées.

# **Verrouiller la disposition de l'écran d'accueil** : ouvrez Paramètres, allez à Écran d'accueil & fond d'écran > Paramètres de l'écran d'accueil et activez Verrouillage de la disposition.

**Créer un dossier** : sur l'écran d'accueil, touchez et maintenez l'icône d'une application jusqu'à ce que votre appareil se mette à vibrer, puis déplacez-la sur l'icône d'une autre application. Les deux icônes seront alors toutes deux placées dans un nouveau dossier.

Supprimer un dossier : ouvrez un dossier, touchez +, désélectionnez toutes les applications, puis touchez OK. Le dossier sera supprimé et toutes les icônes d'applications qu'il contenait seront déplacées vers votre écran d'accueil.

Renommer un dossier : ouvrez un dossier et touchez son nom pour en saisir un nouveau.

**Ajouter ou retirer des icônes d'applications d'un dossier** : ouvrez un dossier et touchez + . Sélectionnez les applications que vous souhaitez ajouter au dossier, désélectionnez celles que vous souhaitez retirer, puis touchez **OK**.

Un autre moyen de retirer une icône d'application d'un dossier est de toucher et maintenir cette icône dans le dossier jusqu'à ce que votre appareil se mette à vibrer, puis de la déplacer vers un emplacement vide sur l'écran d'accueil.

#### Définir le fond de votre écran d'accueil

Vous en avez assez des fonds d'écran par défaut ? Définissez comme fond d'écran une photo que vous aimez afin de personnaliser votre écran d'accueil.

Ouvrez Paramètres et allez à Écran d'accueil & fond d'écran > Fonds d'écran. Vous pouvez : Définir une image comme fond de votre écran d'accueil : Touchez Galerie ou sélectionnez sur votre appareil un fonds d'écran prédéfini et laissez-vous guider par les instructions qui s'affichent pour sélectionner Écran verrouillé et de déverrouillage, Écran d'accueil ou Les deux.

#### Définir comme fond d'écran une photo de votre Galerie : Vous avez une photo que vous voulez

définir comme fond d'écran ? Dans **Galerie**, ouvrez la photo qui vous plaît, allez à **Définir** en tant que > Fond d'écran, puis laissez-vous guider par les instructions qui s'affichent pour définir la photo comme fond de votre écran d'accueil.

#### Gérer les widgets de votre écran d'accueil

Vous souhaitez ajouter rapidement des widgets à votre écran d'accueil (verrouillage de l'écran, météo, bloc-notes, horloge, contacts ou calendrier) ? Vous pouvez ajouter, déplacer ou supprimer des widgets sur l'écran d'accueil afin de remettre de l'ordre sur celui-ci et le rendre plus facile à utiliser.

**Ajouter des widgets** : rapprochez les doigts sur l'écran d'accueil pour ouvrir le mode de modification de l'écran d'accueil. Touchez **Widgets**, touchez quelques instants un widget et faites-le glisser vers une zone vide de l'écran d'accueil, ou touchez le widget de votre choix.

Assurez-vous d'avoir suffisamment d'espace vide sur l'écran d'accueil pour le widget. Si l'espace est insuffisant, ajoutez une page d'écran vide ou libérez de l'espace sur la page actuelle de l'écran d'accueil.

**Effacer des widgets** : appuyez quelques instants sur un widget de l'écran d'accueil jusqu'à ce que votre appareil se mette à vibrer, puis sélectionnez **Retirer**.

**Déplacer des widgets** : appuyez quelques instants sur un widget de l'écran d'accueil jusqu'à ce que votre appareil se mette à vibrer. Faites glisser le widget vers n'importe quelle zone de l'écran.

#### Utilisation du mode Tiroir pour le stockage des applications

Vous voulez stocker vos applications dans un seul emplacement de votre écran d'accueil afin de donner à votre écran d'accueil une apparence plus nette ? Vous pouvez activer le mode Tiroir sur votre écran d'accueil pour stocker toutes vos applications et libérer de l'espace sur votre écran d'accueil.

Ouvrez Paramètres, allez à Écran d'accueil & fond d'écran > Style d'écran d'accueil, et sélectionnez Tiroir. Si vous souhaitez revenir à un écran d'accueil standard, sélectionnez Classique.

Ajouter sur l'écran d'accueil l'icône Tiroir : après avoir activé le mode Tiroir, touchez i, sur l'écran d'accueil, pour accéder à la liste des applications. Depuis la liste des applications, touchez et maintenez l'icône de l'application que vous souhaitez ajouter jusqu'à vibration de votre Téléphone, puis déplacez l'icône vers la position souhaitée sur votre écran d'accueil.

# Numérotation

### **Fonctions basiques d'appel**

#### Activer le transfert d'appels pour ne plus en manquer

Si vous n'êtes pas en mesure de prendre des appels, vous pouvez configurer votre appareil pour ceuxci soient transférés vers un autre numéro.

il se peut que certains opérateurs ne prennent pas prendre en charge cette fonctionnalité.

Ouvrez STéléphone et allez à Paramètres > Transfert d'appels. Si votre appareil utilise deux cartes SIM, dans la section Carte SIM 1 ou Carte SIM 2, touchez Transfert d'appels et sélectionnez la méthode de transfert. Saisissez le numéro vers lequel vous souhaitez transférer les appels, puis confirmez. Lorsque la fonctionnalité Transferts d'appels est activée, votre appareil transfère ainsi automatiquement les appels éligibles vers le numéro indiqué.

#### Activer l'itinérance internationale pour des communications sans frontières

Lorsque vous voyagez à l'étranger pour des raisons professionnelles ou privées, vous pouvez passer des appels depuis votre appareil sans avoir à composer le code pays.

- **1** Pour activer le service d'itinérance internationale, contactez votre opérateur.
- **2** Ouvrez **S** Téléphone ou **S** Contacts et passer un appel.

# Message

### Fonctions de base de la messagerie

#### Envoyer des messages

Les messages texte vous offrent un moyen simple et rapide de communiquer avec vos amis, votre famille et vos collègues. En plus du texte, vous pouvez insérer des émojis, des photos et des fichiers audio pour agrémenter vos messages.

Envoyer un message : Ouvrez 🔍 Messages. Dans l'écran de la liste Messagerie, touchez 💷, puis

sélectionnez des contacts ou des groupes. Saisissez le contenu de votre message, touchez 🚭 pour

ajouter d'autres types de contenu, puis touchez 📂 pour envoyer le message.

Enregistrer le brouillon d'un message : Pour enregistrer un message sous forme de brouillon,

appuyez sur <-- la touche Retour.

#### Blocage des spams

Vous avez marre de recevoir des spams ? Activez le blocage des messages et dites adieu aux spams !

Ouvrez 😇 Messages.

Utilisez le filtre anti-harcèlement pour effectuer les opérations suivantes :

**Bloquer les messages** : touchez et maintenez un message, puis touchez  $\bigotimes$  pour bloquer les messages et les appels en provenance de ce numéro.

**Débloquer les messages** : touchez :, puis touchez **Contacts bloqués**. Touchez  $\times$  à la fin du numéro de téléphone pour débloquer le numéro.

# Galerie

### **Gestion de photo**

#### Organiser des albums

**Ajouter un album** : Dans l'onglet **Albums**, touchez **Ajouter un album**, donnez un nom à l'album, puis touchez **OK**. Sélectionnez les photos ou les vidéos que vous souhaitez ajouter.

Déplacer des photos et des vidéos : Vous pouvez déplacer des photos et des vidéos de différents albums pour les regrouper dans le même album afin de faciliter la gestion et la navigation. Appuyez

quelques instants sur la photo ou la vidéo à déplacer jusqu'à ce que  $\checkmark$  s'affiche, puis sélectionnez toutes les photos et vidéos à déplacer. Touchez  $\square^{i}$  pour sélectionner l'album souhaité. Une fois déplacés, les éléments sélectionnés ne seront plus dans leurs albums d'origine.

**Ajouter des photos ou des vidéos aux favoris** : Vous pouvez ajouter des photos et des vidéos à vos favoris pour pouvoir les visualiser plus facilement. Ouvrez la photo ou la vidéo que vous souhaitez

ajouter à l'album **Mes favorites**, puis touchez  $\stackrel{\bigtriangledown}{\sim}$ . Les photos et les vidéos ajoutées aux favoris ne

quitteront pas leurs albums d'origine et leurs miniatures arborent une icône  $\,\, \bigtriangledown \,$  .

Supprimer des photos et des vidéos : Appuyez quelques instants sur une photo ou un album

jusqu'à ce que l'icône apparaisse. Sélectionnez les éléments à supprimer, puis allez à  $\square$  > **Supprimer**. Les photos et vidéos supprimées resteront un certain temps dans l'album **Récemment supprimées** avant d'être définitivement supprimées. Le nombre de jours restant avant leur suppression est marqué sur les photos. Pour supprimer manuellement une photo ou une vidéo de

manière définitive, appuyez quelques instants sur sa miniature, puis allez à  $\square$  > Supprimer.

#### Récupérer des photos ou des vidéos supprimées : Dans l'album Récemment supprimées,

appuyez quelques instants sur une photo ou une vidéo jusqu'à ce que l'icône 🔽 apparaisse.

Sélectionnez les éléments que vous souhaitez récupérer, puis touchez O pour les restaurer vers leurs albums d'origine. Si l'album d'origine a été supprimé, un nouvel album sera créé.

# Gestionnaire

### Gérer l'utilisation des données mobiles

Gérer l'utilisation des données mobiles pour éviter des frais supplémentaires.

Ouvrez Gestionnaire et touchez Données consommées pour visualiser les statistiques d'utilisation des données ou pour activer Économiseur de données intelligent.

- Consommation de données ce mois : Vérifiez le classement d'utilisation des données des applications.
- Accès réseau : Gérez les autorisations d'accès à Internet pour chaque application.
- Économiseur de données intelligent : Activez l'économiseur de données et sélectionnez les applications autorisées à utiliser les données mobiles durant leur exécution en arrière-plan.

### Activer l'économie d'énergie intelligente

Ouvrez Castionnaire, touchez , puis touchez Optimiser la consommation d'énergie. Le système va analyser votre utilisation actuelle de la batterie et vous suggérera des moyens de l'optimiser. Vous pouvez également sélectionner d'autres modes d'économie d'énergie :

- Mode économie d'énergie : Activez Mode de gestion d'alimentation Économie et l'icône s'affichera dans la barre d'état. Ce mode réduit la consommation d'énergie en limitant l'activité des applications en arrière-plan, les effets visuels et les sons.
- Mode de gestion d'alimentation Ultra : Activez Mode de gestion d'alimentation Ultra. Ce mode contrôle de manière stricte l'utilisation de la batterie par les applications en arrière-plan en n'autorisant à s'exécuter en arrière-plan que le composeur, les SMS, les Contacts et les applications spécifiées par l'utilisateur et en désactivant toutes les applications système à l'exception du Wi-Fi et des données mobiles.
- Activer une résolution intelligente pour économiser la consommation d'énergie : Touchez Résolution de l'écran et activez ensuite Résolution intelligente. Afin d'économiser l'énergie, votre appareil va automatiquement ajuster la résolution de l'écran en fonction des applications en cours d'exécution. Remarque : cela aura un effet sur la qualité de l'affichage. Vous pouvez également régler manuellement la résolution de l'écran pour économiser l'énergie si nécessaire.
- Assombrir les couleurs de l'interface pour économiser de l'énergie : Activez
  Assombrissement de l'interface pour assombrir les couleurs de l'interface de certaines applications afin de réduire la consommation d'énergie.

Mode performance : Activez Mode performance et l'icône s'affichera dans la barre d'état. Dans ce mode, votre appareil gère la priorité des performances des applications en fonction du scénario en cours. Dans ce mode, la batterie peut se vider plus rapidement que dans les autres modes, particulièrement lorsque vous jouez à des jeux ou que vous exécutez d'autres applications énergivores.

Autres possibilités disponibles :

- Afficher les informations détaillées de la consommation d'énergie : Touchez Niveau de consommation ou Détails sur l'utilisation de la batterie.
  - Dans la section Détails sur l'utilisation de la batterie, les barres colorées en dessous du graphe En charge indiquent les moments où votre appareil se rechargeait. Les intervalles entre ces barres indiquent ceux où il n'était pas en train de se recharger. Cette fonctionnalité ne consomme pas d'énergie.
- Afficher dans la barre d'état le pourcentage de batterie restant : Activez Niveau de batterie et sélectionnez un mode d'affichage.
- Vérifier l'utilisation de la batterie par les applications énergivores : Allez à Plus de paramètres batterie > Historique d'appli. énergivores. Désactivez les applications inutilisées.

# **Connexion de l'appareil**

### Bluetooth

#### Connecter votre Téléphone à des appareils Bluetooth

Le Bluetooth vous permet de connecter votre Téléphone à des oreillettes Bluetooth et à du Bluetooth embarqué en voiture pour naviguer ou écouter de la musique en conduisant. Vous pouvez également connecter votre Téléphone à des dispositifs Bluetooth à porter sur vous pour enregistrer et gérer des données d'exercices physiques. Connecter des appareils Bluetooth à votre Téléphone n'a que peu d'incidence sur votre consommation d'énergie.

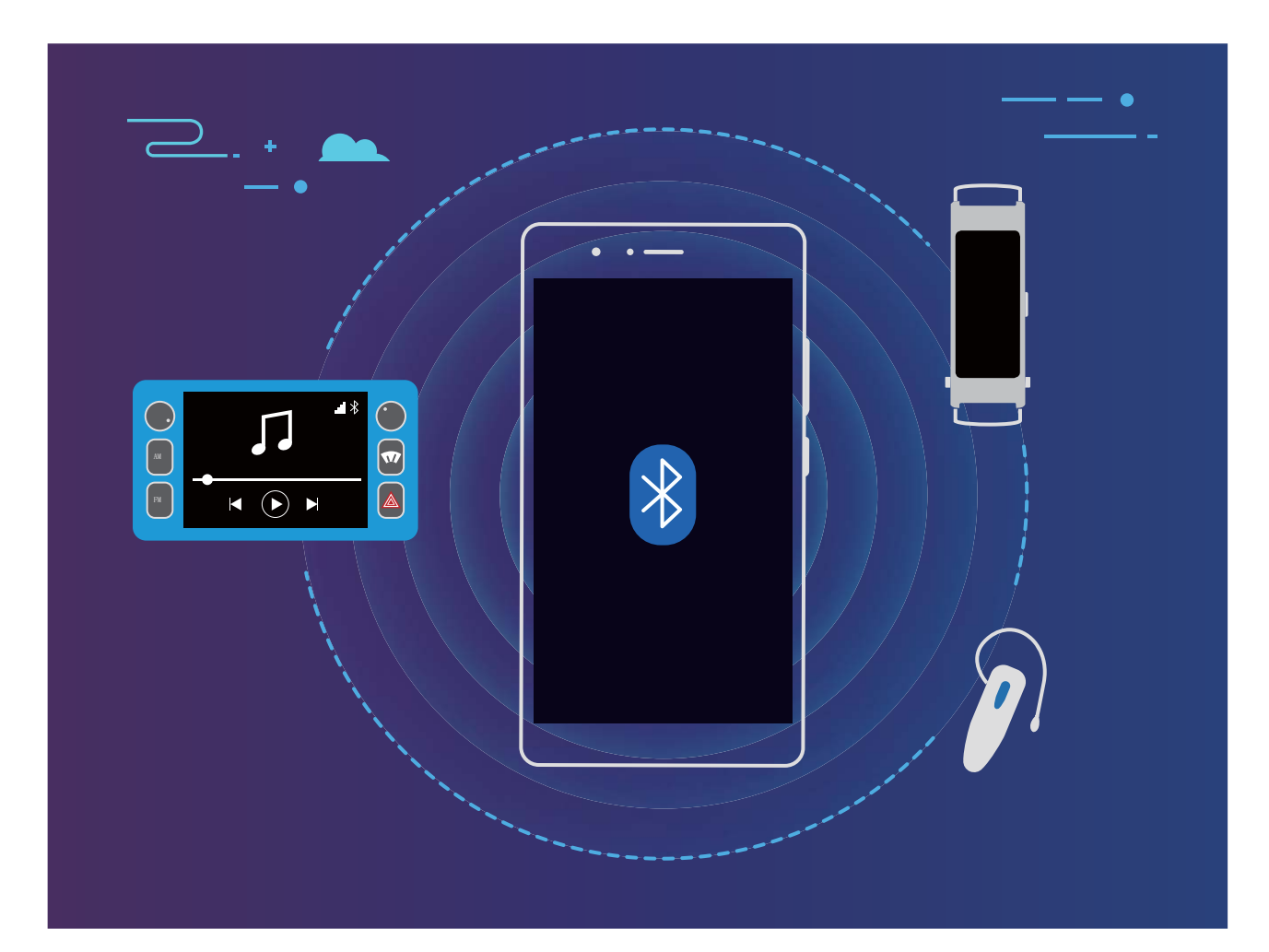

#### Protocoles Bluetooth utilisés par les appareils Huawei et leurs fonctions :

| HFP, HSP | Passer des appels               |
|----------|---------------------------------|
| A2DP     | Écouter de la musique           |
| AVRCP    | Contrôler la lecture de musique |
| OPP      | Transférer des fichiers         |
| РВАР     | Synchroniser des contacts       |
| MAP      | Synchroniser des SMS            |

| HID | Utiliser des claviers et des souris Bluetooth   |
|-----|-------------------------------------------------|
| PAN | Partage de connexion                            |
| BLE | Se connecter à des appareils BLE (Bluetooth Low |
|     | Energy)                                         |

Activer ou désactiver le Bluetooth : Dans l'écran d'accueil, faites glisser vers le bas depuis la barre

d'état, ouvrez le panneau des raccourcis et touchez 🕴 pour activer ou désactiver le Bluetooth.

Maintenez 🕴 enfoncé pour ouvrir l'écran des paramètres Bluetooth.

Associer un appareil Bluetooth : Activez Bluetooth dans l'écran des paramètres de l'appareil Bluetooth. Vérifiez que l'appareil Bluetooth est bien défini comme visible. Dans **Appareils** disponibles, touchez l'appareil que vous voulez associer et laissez-vous guider par les instructions qui s'affichent pour effectuer l'association.

Annuler l'association avec un appareil Bluetooth : Activez Bluetooth dans l'écran des paramètres de l'appareil Bluetooth. Touchez en regard du nom de l'appareil associé, puis touchez Dissocier.
 Renommer l'appareil Bluetooth : Dans l'écran des paramètres Bluetooth, activez Bluetooth. Touchez Nom de l'appareil, entrez le nouveau nom de l'appareil, puis touchez Enregistrer.

**Consulter l'aide du Bluetooth** : Dans l'écran des paramètres Bluetooth, touchez ? pour savoir comment créer des connexions Bluetooth avec des systèmes embarqués en voiture, des oreillettes, des enceintes, des dispositifs à porter sur soi, des téléphones, des tablettes et des ordinateurs.

### Huawei Share

#### Huawei Share : une meilleure façon de partager des fichiers

Comment partager rapidement des applications, transférer des images ou des fichiers entre votre Téléphone et d'autres appareils mobiles, ou entre votre Téléphone et des ordinateurs ? Huawei Share vous permet d'effectuer rapidement et sans fil le partage d'applications et le transfert de fichiers entre votre téléphone, votre tablette et/ou votre ordinateur.

Huawei Share prend en charge le transfert de données entre les appareils suivants :

- Entre téléphones mobiles et tablettes : vous pouvez utiliser Huawei Share pour partager des photos et des fichiers enregistrés sur votre Téléphone avec d'autres téléphones ou tablettes. Touchez et maintenez les photos ou fichiers à partager, puis sélectionnez Huawei Share parmi les options de partage disponibles pour un processus de partage simple, pratique et qui ne consomme pas de données mobiles.
- Entre votre Téléphone et un ordinateur (Windows ou MAC) : vous pouvez utiliser Huawei Share pour partager des photos et des fichiers enregistrés sur votre Téléphone avec un ordinateur ; et retoucher les photos sur votre Téléphone en utilisant un ordinateur. Grâce à Huawei Share, vous n'avez pas besoin d'un câble USB pour le transfert de données entre votre Téléphone et l'ordinateur.

En revanche, votre Téléphone et votre ordinateur doivent être connectés au même réseau (au même réseau Wi-Fi, par exemple).

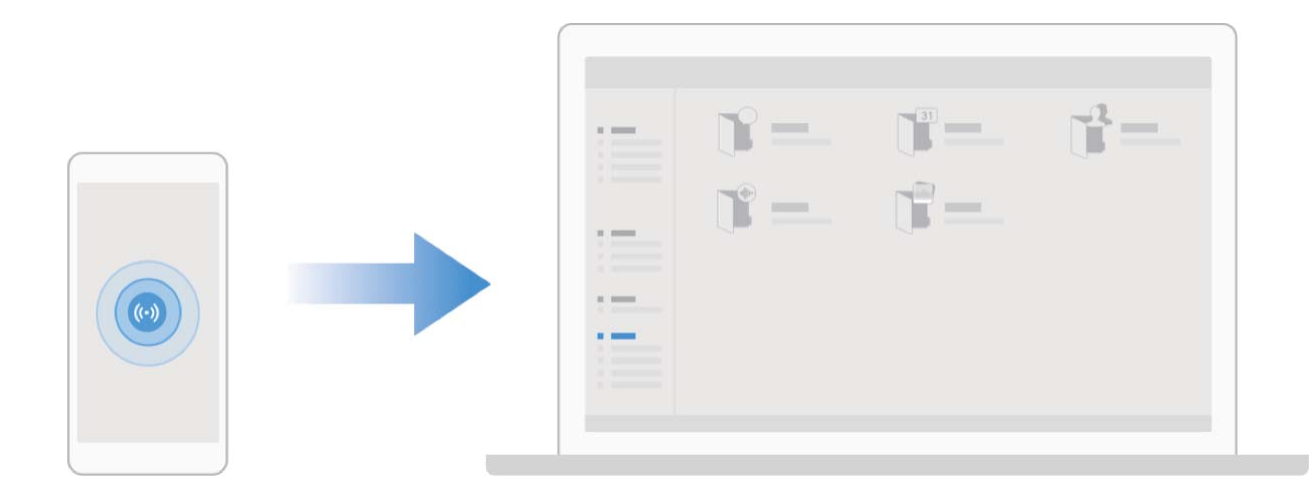

#### Utilisation de Huawei Share pour le partage rapide de fichiers entre appareils Huawei

Vous pouvez utiliser Huawei Share pour le transfert rapide de photos, de vidéos et d'autres fichiers entre appareils Huawei. Huawei Share utilise le Bluetooth pour détecter les appareils Huawei à proximité, puis utilise Wi-Fi Direct pour partager rapidement les fichiers, et cela, sans consommer de données mobiles.

*i* Huawei Share utilise le Wi-Fi et le Bluetooth pour transférer les données. Lorsque le mode Huawei Share est activé, le Wi-Fi et le Bluetooth s'activent tous deux automatiquement.

**Utiliser Huawei Share pour envoyer des fichiers** : sélectionnez les fichiers à partager, puis touchez **Partager**. Pour envoyer des fichiers, sélectionnez l'appareil récepteur dans la liste des appareils à proximité, puis confirmez.

Utiliser Huawei Share pour recevoir des fichiers : faites glisser la barre d'état vers le bas pour

accéder au panneau de notifications, puis touchez <sup>(•)</sup> pour activer Huawei Share. Touchez **ACCEPTER** lorsque la notification du transfert de fichiers s'affiche. Par défaut, les fichiers reçus sont enregistrés dans le dossier **Huawei Share** de vos **Fichiers**.

 Aucune confirmation n'est requise si les deux appareils Huawei se connectent avec le même Identifiant Huawei ID.

#### Transférer des fichiers entre votre appareil et un ordinateur via Huawei Share

Désireux de transférer rapidement des photos et des vidéos de votre appareil vers un ordinateur (PC Windows ou Mac) ? Huawei Share vous permet de le faire plus simplement qu'avant, sans même utiliser de câble USB.

#### Depuis votre appareil vers un PC Windows

- 1 Pour commencer, assurez-vous que votre appareil est connecté au même réseau (le même réseau Wi-Fi, par exemple) que votre ordinateur.
- 2 Ouvrez Paramètres sur votre appareil, allez à Connectivité de l'appareil > Huawei Share, puis activez Huawei Share et Partage avec ordinateurs.
- **3** Sur le même écran, vérifiez et enregistrez le **Nom de l'appareil**, puis touchez **Vérification pour les ordinateurs** pour voir et enregistrer le nom d'utilisateur et le mot de passe.
- 4 Sur votre PC Windows, allez à Computer > Network, double-cliquez sur Nom de l'appareil, et saisissez le nom d'utilisateur et le mot de passe enregistrés à l'étape précédente. Les dossiers Stockage interne ou Albums de votre appareil s'afficheront alors sur votre ordinateur.
  - Le contenu de ces dossiers ne s'enregistre pas automatiquement sur votre PC Windows, mais il est possible d'y accéder, de le copier et de l'enregistrer localement sur l'ordinateur si nécessaire.
- **5** Vous pouvez également modifier depuis votre PC Windows les fichiers ou photos contenus dans les dossiers Stockage interne ou Albums, ces modifications se synchroniseront alors automatiquement sur votre appareil. De même, les modifications de tout fichier ou photo depuis votre appareil seront elles aussi synchronisées sur votre ordinateur.

#### De votre appareil vers un Mac

- **1** Pour commencer, assurez-vous que votre appareil est connecté au même réseau (le même réseau Wi-Fi, par exemple) que votre ordinateur.
- 2 Ouvrez Paramètres sur votre appareil, allez à Connectivité de l'appareil > Huawei Share, puis activez Huawei Share et Partage avec ordinateurs.
- **3** Sur le même écran, vérifiez et enregistrez le **Nom de l'appareil**, puis touchez **Vérification pour les ordinateurs** pour voir et enregistrer le nom d'utilisateur et le mot de passe.
- 4 Sur le Mac, allez à Finder > Go to > Network, double-cliquez sur Nom de l'appareil, choisissez d'inscrire un compte utilisateur, puis saisissez le nom d'utilisateur et le mot de passe enregistrés à l'étape précédente. Les dossiers Stockage interne ou Albums s'afficheront alors sur votre Mac.

Le contenu de ces dossiers ne s'enregistre pas automatiquement sur votre Mac, mais il est possible d'y accéder, de le copier et de l'enregistrer localement sur l'ordinateur si nécessaire.

**5** Vous pouvez également modifier depuis votre Mac les fichiers ou photos contenus dans les dossiers Stockage interne ou Albums, ces modifications se synchroniseront alors automatiquement sur votre appareil. De même, les modifications de tout fichier ou photo depuis votre appareil seront elles aussi synchronisées sur votre Mac.

👔 Cette fonctionnalité est disponible sur les Mac utilisant la version iOS 10.8 ou ultérieure.

#### Impression One-Touch avec Huawei Share

Comment imprimer rapidement depuis mon appareil des photos de voyage, des fichiers professionnels ou les devoirs de mes enfants ? Découvrez la commodité de l'impression One-Touch avec Huawei Share.

- Huawei Share prend à présent l'impression One-Touch pour les images et les fichiers PDF.
  - Pour consulter la liste des imprimantes prises en charge, touchez En savoir plus dans la section Huawei Share (accessible en touchant l'icône Partager dans l'image ou le PDF à partager), balayez vers la gauche dans l'écran, puis touchez Quelles imprimantes sont prises en charge ? pour afficher la liste.

La fonctionnalité Huawei Share d'impression One-Touch est commode et facile à utiliser. Pour commencer à l'utiliser, balayez vers le bas à partir de la barre d'état pour afficher tous les raccourcis et activez **Huawei Share**, puis appliquez la procédure expliquée ci-dessous pour l'association aux différents types d'imprimantes :

#### • Imprimante Wi-Fi/Imprimante Wi-Fi Direct :

- 1 Allumez l'imprimante et assurez-vous qu'elle est connectée au même réseau que votre appareil ou que Wi-Fi Direct est activé.
- 2 Prévisualisez sur votre appareil le fichier à imprimer, puis touchez **Partager**. Une fois que l'imprimante a été découverte, touchez son nom et ajustez les spécifications dans l'écran de prévisualisation. Puis touchez **IMPRIMER** pour imprimer.
- Imprimante Bluetooth : Allumez l'imprimante, prévisualisez sur votre appareil le fichier à imprimer, puis touchez **Partager**. Une fois que l'imprimante a été découverte, touchez son nom et ajustez les spécifications dans l'écran de prévisualisation. Puis touchez **IMPRIMER** pour imprimer.
  - Lorsque vous associez l'imprimante Bluetooth pour la première fois, assurez-vous au préalable que votre appareil arrive à trouver l'imprimante, puis allumez celle-ci et attendez une seconde que s'établisse l'association.

# Sécurité et vie privée

### Déverrouillage par reconnaissance faciale

# Enregistrer vos données faciales et activer le Déverrouillage par reconnaissance faciale

Le déverrouillage par reconnaissance faciale vous permet de déverrouiller votre appareil rapidement et en toute sécurité sans avoir à recourir à un mot de passe.

- Le déverrouillage par reconnaissance faciale ne peut être utilisé que lorsque la session ouverte est une session du compte du propriétaire. Elle n'est pas utilisable dans l'espace privé.
  - Le déverrouillage facial est indisponible si le mot de passe de déverrouillage n'a pas été entré depuis au moins trois jours d'affilée ou si votre appareil a été verrouillé à distance ou redémarré.
  - Lorsque vous utilisez le déverrouillage facial, gardez les yeux ouverts et tenez vous face à l'appareil, à une distance de 20 à 50 cm (8–20 po). Afin de scanner votre visage avec précision, évitez d'utiliser cette fonctionnalité lorsque vous êtes dans un environnement sombre ou face à une lumière directe.
  - Actuellement, un seul visage peut être enregistré. Pour vous enregistrer de nouveau, commencez par supprimer les données faciales actuelles.
- 1 Ouvrez Paramètres. Allez à Sécurité & confidentialité > Reconnaissance faciale et saisissez votre mot de passe de déverrouillage.
  - Si vous n'avez pas encore défini de mot de passe pour l'écran verrouillé, définissez-en un. En plus du code PIN à six chiffres, vous pouvez définir d'autres types de mots de passe : Schéma, Code à 4 chiffres, Code personnalisé ou Mot de passe.
- 2 Sélectionner Activer l'Activation en soulevant l'appareil permettra à l'écran de s'allumer et de se déverrouiller quand vous levez votre appareil et que vous le tenez face à votre visage. Si vous n'avez pas besoin de cette fonctionnalité, laissez-la désélectionnée. Touchez Enregistrer un visage et enregistrez votre visage.
- **3** Modes de déverrouillage par reconnaissance faciale :
  - Sélectionner une méthode de déverrouillage : Dans l'écran Reconnaissance faciale, touchez Déverrouillage de l'appareil. Si vous sélectionnez Déverrouiller directement, votre appareil identifie les traits de votre visage et déverrouille votre écran lorsque celui-ci est allumé. Si vous sélectionnez Glisser pour déverrouiller, après que votre appareil a identifié les traits de votre visage, vous pouvez faire glisser l'écran de déverrouillage pour le déverrouiller. Sélectionner Désactivé désactivera le déverrouillage par reconnaissance faciale.
  - Affichage intelligent des notifications de l'écran de verrouillage : Activez Notifications.
    Dans l'écran de verrouillage, votre appareil masque les détails de notification et les affiche seulement après avoir reconnu le visage du propriétaire.

 Accéder au verrouillage des applications : Activez Déverrouillage des applications pour accéder par la reconnaissance faciale au verrouillage d'applications et aux applications verrouillées.

#### Supprimer les données de visage

Si vous n'utilisez plus le déverrouillage par reconnaissance faciale ou si vous souhaitez capturer à nouveau vos données de visage, vous pouvez supprimer les données de visage actuelles.

Ouvrez Paramètres, accédez à Sécurité & confidentialité > Reconnaissance faciale, suivez les instructions à l'écran et entrez le mot de passe de l'écran de verrouillage, puis touchez Supprimer les données du visage et suivez les instructions à l'écran pour supprimer vos données de visage actuelles.

- Les données faciales seront effacées si vous réinitialisez tous les paramètres, restaurez les paramètres d'usine de votre appareil ou définissez votre mot de passe sur Aucun.
  - Les données faciales ne seront pas effacées après la mise à jour en ligne.

### **Empreinte digitale**

# Reconnaissance d'empreinte digitale : profitez d'une navigation plus rapide et d'une sécurité renforcée

La reconnaissance d'empreinte digitale ne vous permet pas seulement de déverrouiller votre Téléphone plus rapidement, elle assure également une sécurité renforcée à vos informations personnelles.

Vous pouvez utiliser votre empreinte digitale pour :

- Déverrouiller votre écran d'une pression du doigt : souhaitez-vous vous éviter le tracas d'utiliser des codes PIN et des schémas pour déverrouiller votre écran ? Utilisez votre empreinte digitale pour déverrouiller rapidement et en toute sécurité votre écran d'une pression du doigt.
- Accéder à vos fichiers privés : inquiet à l'idée d'oublier votre mot de passe pour Coffre-fort ou Déverrouillage des applications, ou à l'idée que ces mots de passe tombent dans les mains de quelqu'un en qui vous n'avez pas confiance ? Définissez l'empreinte digitale comme mode d'accès à Coffre-fort et à Déverrouillage des applications afin de sécuriser vos fichiers et applications, et ainsi les rendre uniquement accessibles par vous.

#### Enregistrer une empreinte digitale

Vous pouvez enregistrer une empreinte digitale sur votre Téléphone, puis l'utiliser pour déverrouiller votre écran, accéder à Coffre-fort ou déverrouiller les applications sans code.

- Le déverrouillage via empreinte digitale n'est disponible que lorsque le mode de déverrouillage est défini sur Schéma, Code ou Mot de passe. Au redémarrage de votre appareil, ou si votre empreinte digitale n'est pas reconnue, il vous sera demandé de déverrouiller votre Téléphone à l'aide du mode déverrouillage de l'écran défini.
  - Avant d'enregistrer une empreinte digitale, assurez-vous que votre doigt est propre et sec.

#### 1 Ouvrez Paramètres.

- 2 Allez à Sécurité & confidentialité > Identification via empreinte digitale > Gestion des empreintes digitales > Modifier le mode de déverrouillage, sélectionnez Schéma, Code à 4 chiffres, Code personnalisé ou Mot de passe puis suivez les instructions à l'écran pour définir un mode de déverrouillage.
- **3** Une fois le mode de déverrouillage défini, touchez **Nouvelle empreinte digitale** pour enregistrer une empreinte digitale.
- **4** Placez le bout de votre doigt sur le capteur d'empreinte digitale, puis appuyez légèrement sur le capteur jusqu'à ce que votre appareil vibre. Répétez cette étape en utilisant les différentes parties du bout de votre doigt.
- **5** Une fois l'enregistrement de l'empreinte digitale terminé, touchez **OK**.

Pour déverrouiller l'écran, placez simplement le bout de votre doigt sur le capteur d'empreinte digitale.

#### Ajout ou modification d'une empreinte digitale

Vous pouvez enregistrer un maximum de cinq doigts sur votre appareil. Vous pouvez également supprimer ou renommer vos empreintes digitales.

- 1 Ouvrez Paramètres.
- 2 Allez à Sécurité & confidentialité > Identification via empreinte digitale > Gestion des empreintes digitales.
- **3** Dans la section Liste d'empreintes digitales, vous pouvez :
  - Enregistrer une nouvelle empreinte digitale : touchez Nouvelle empreinte digitale pour enregistrer une nouvelle empreinte digitale.
  - **Renommer ou supprimer une empreinte digitale** : touchez une empreinte digitale préalablement enregistrée pour la renommer ou la supprimer.
  - Identifier une empreinte digitale : touchez Identifier l'empreinte digitale pour identifier et mettre en surbrillance les empreintes digitales enregistrées.

# Utilisation d'une empreinte digitale pour un accès rapide aux informations privées

Vous n'en pouvez plus d'entrer un mot de passe à chaque fois que vous souhaitez accéder aux informations privées de votre Coffre-fort ou à une application verrouillée ? Vous pouvez utiliser votre empreinte digitale pour accéder rapidement à vos informations privées. Cette méthode est pratique et sûre.

- 1 Ouvrez Paramètres.
- 2 Allez à Sécurité & confidentialité > Identification via empreinte digitale > Gestion des empreintes digitales.

Désormais, vous pouvez :

- Utiliser une empreinte digitale pour accéder à Coffre-fort : ouvrez Fichiers et touchez Coffre-fort, ainsi vous pourrez accéder à Coffre-fort avec votre empreinte digitale.
- Utiliser une empreinte digitale pour accéder aux applications verrouillées par Verrouillage des applications : vous pouvez désormais ouvrir les applications verrouillées sur votre écran d'accueil avec votre empreinte digitale.

### Activer ou désactiver les services de localisation

Après que l'obtention des informations de localisation ait été autorisée, les applications peuvent y accéder à tout moment. Si vos informations de localisation sont obtenues par des applications malveillantes, vous êtes vulnérable aux fraudes et autres dangers. Vous pouvez activer ou désactiver les services de localisation en fonction de vos besoins, contrôler et gérer régulièrement les autorisations de vos applications pour préserver votre vie privée et vos données personnelles.

Activer ou désactiver les services de localisation : ouvrez Paramètres, allez à Sécurité & confidentialité > Données de localisation, et activez ou désactivez Accès informations localisation. Lorsque l'accès aux informations de localisation est autorisé, vous pouvez aussi définir le mode de localisation approprié. Lorsque l'accès aux informations de localisation n'est pas autorisé, mis à part les logiciels et applications préinstallés (tels Détecteur de Téléphone), votre Téléphone interdit l'accès et l'utilisation de vos informations de localisation à toutes les applications et tous les services. Le système vous demande dès lors si vous souhaitez autoriser l'accès aux informations de localisation lorsque vous utilisez ces applications.

- Les fonctionnalités peuvent varier selon votre opérateur.
  - Huawei n'utilise vos informations de localisation que pour vous fournir des fonctions et services nécessaires, pas pour identifier et recueillir des informations privées.

Paramétrer le calcul de localisation en intérieur : ouvrez Paramètres, allez à Sécurité & confidentialité > Données de localisation > Paramètres avancés puis activez ou désactivez la recherche Wi-Fi et Bluetooth. La recherche des réseaux Wi-Fi et des appareils Bluetooth améliorera la précision du calcul de la localisation en intérieur.

# Sauvegarde et restauration

### **Réinitialiser votre Téléphone**

Si la vitesse de fonctionnement de votre Téléphone ralentit en raison d'une accumulation de fichiers cache et résiduels, vous pouvez réinitialiser votre Téléphone afin de supprimer totalement les fichiers mis en cache et restaurer les paramètres d'usine de l'appareil.

**Restaurer les paramètres réseau** : cette opération restaure les paramètres Wi-Fi, du réseau de données mobiles et Bluetooth, y compris les informations de partage de connexion via point d'accès Wi-Fi et celles d'association par Bluetooth. Elle ne va pas modifier les autres paramètres de votre appareil ni supprimer quelque donnée ou fichier que ce soit.

Tout d'abord, ouvrez Paramètres, allez à Système > Réinitialisation > Réinitialiser les paramètres réseau, touchez Restaurer les paramètres réseau, puis suivez les instructions à l'écran pour restaurer les paramètres.

**Restaurer tous les paramètres** : cette opération restaure les paramètres réseau d'origine de votre appareil et les modes de déverrouillage de l'écran ; efface les données relatives à votre visage et supprime les empreintes digitales enregistrées. Elle ne réinitialise cependant pas les paramètres de la fonction Détecteur de Téléphone ou l'Identifiant Huawei ID, ni ne supprime quelque donnée ou fichier que ce soit.

Ouvrez Paramètres, allez à Système > Réinitialisation > Restaurer tous les paramètres, touchez Restaurer tous les paramètres, puis suivez les instructions à l'écran pour restaurer les paramètres.

**Restaurer les valeurs d'usine** : cette opération supprime toutes les données disponibles dans la mémoire et le stockage de votre appareil, y compris vos paramètres de compte, les paramètres système, les données des applications, les applications installées, la musique, les documents et les images. Ce faisant, cette opération restaure votre Téléphone dans sa configuration initiale de sortie d'usine. Sauvegardez vos données avant de restaurer les valeurs d'usine sur votre appareil.

Ouvrez Paramètres, allez à Système > Réinitialisation > Réinitialiser le téléphone, touchez Restaurer valeurs d'usine, saisissez, le cas échéant, le mode de déverrouillage de l'écran, puis suivez les instructions à l'écran pour restaurer les paramètres.

# Wi-Fi et Réseau

### Wi-Fi

#### Introduction à Wi-Fi+

Wi-Fi+ se connecte de manière intelligente aux réseaux Wi-Fi afin d'éviter la consommation de données mobiles. Lorsque votre appareil détecte un réseau Wi-Fi connu ou ouvert, Wi-Fi+ active automatiquement le Wi-Fi et connecte l'appareil à ce réseau. Par ailleurs, votre appareil sélectionne automatiquement le réseau optimal de la zone pour établir la meilleure connexion Internet. Une fois que vous aurez activé Wi-Fi+, votre appareil va :

 Automatiquement sélectionner le réseau optimal et s'y connecter : Automatiquement sélectionnez et connectez-vous à des réseaux Wi-Fi auxquels vous vous êtes précédemment connecté, à des réseaux ouverts ou à votre réseau de données mobiles, en fonction de l'intensité du signal à l'endroit où vous vous trouvez.

Des icônes de la barre d'état vous permettent de visualiser l'état de la connexion :

- L'icône ᅙ indique que votre appareil est connecté à Internet par le Wi-Fi.
- L'icône <sup>(1)</sup>, située en bas à gauche de la barre de signal, indique que votre appareil est connecté à Internet via les données mobiles.
- Activer automatiquement le Wi-Fi : Selon les réseaux Wi-Fi auxquels vous vous êtes précédemment connecté, le Wi-Fi sera automatiquement activé dans des endroits spécifiques. Cela empêchera votre appareil d'être en permanence à la recherche de nouveaux réseaux.
- Évaluer la qualité des réseaux disponibles : Évaluez les points d'accès réseau actuellement disponibles et empêchez votre appareil de se connecter automatiquement aux réseaux sans connexion Internet.

# **Applications et notifications**

# Application jumelle : se connecter simultanément avec deux comptes du même réseau social

Avez-vous déjà souhaité pouvoir vous connecter à deux comptes WeChat et Facebook sur votre Téléphone sans vous embêter à passer de l'un à l'autre en permanence ? La fonctionnalité Application jumelle vous permet de vous connecter simultanément avec deux comptes WeChat et Facebook ce qui vous permet, par exemple, de ne pas mélanger travail et vie privée.

La fonctionnalité Application jumelle fonctionne uniquement avec WeChat, QQ, LINE, Facebook, Snapchat, WhatsApp et Messenger. Téléchargez les versions les plus récentes de ces applications avant d'utiliser cette fonctionnalité.

Ouvrez Paramètres. Allez à Applications > Application jumelle et activez Application jumelle pour WeChat, QQ, LINE, Facebook, Snapchat, WhatsApp, ou Messenger en fonction de vos besoins. Quand l'application jumelle est activée, deux icônes de WeChat, QQ, LINE, Facebook, Snapchat, WhatsApp ou Messenger s'afficheront en fonction de votre choix sur l'écran d'accueil. Cela signifie que vous pouvez vous y connecter avec deux comptes simultanément. Touchez et maintenez l'icône d'application jumelée sur l'écran d'accueil pour désactiver rapidement Application jumelle.

# Son et affichage

### Configurer le mode Ne pas déranger

Le mode Ne pas déranger bloque les appels d'inconnus et vous avertit uniquement lorsque vous recevez des appels ou des messages des contacts que vous aurez choisis.

Ouvrez Paramètres, puis allez à Sons > Ne pas déranger pour procéder comme suit :

- Ne pas déranger : Touchez Ne pas déranger pour activer ou désactiver cette fonction immédiatement.
- **Règle de planification** : Évitez les interruptions à des heures déterminées, comme le week-end ou le soir. Touchez **Programmation** pour définir la période et répéter le cycle.
- Autoriser les appels provenant de contacts importants : Sélectionnez Appels, puis sélectionnez Des contacts uniquement ou Favoris uniquement.
- Autoriser les messages provenant de contacts importants : Sélectionnez Messages, puis sélectionnez Des contacts uniquement ou Favoris uniquement.
- Permettre aux appels répétés de sonner : Appels répétés est activé par défaut. Votre appareil sonnera lorsque le même numéro de téléphone appelle plus d'une fois en moins de trois minutes.

### Configurer les paramètres de son

Lorsque vous regardez des films ou jouez à des jeux, votre appareil passe automatiquement en son stéréo afin d'améliorer votre expérience audio. Il également possible de régler les paramètres de sonnerie et de rappel audio en fonction des situations.

Régler le volume système : appuyez sur un bouton Volume, puis déplacez le curseur pour régler le

volume des fichiers multimédia. Alternativement, vous pouvez aussi toucher 🔅 pour afficher les paramètres son et régler depuis cet écran le volume des sonneries, des fichiers multimédia et de l'alarme.

👔 ll est également possible de régler le volume depuis les paramètres système. Pour ce faire, ouvrez

Paramètres, touchez Sons et déplacez le curseur.

Sur l'écran des paramètres son, vous pouvez toucher Contrôle via bouton de volume par défaut et sélectionner Volume sonnerie, et il vous sera ainsi possible d'utiliser les boutons Volume pour régler le volume des sonneries.

Basculer entre le son, les vibrations et le mode silencieux : faites glisser le doigt depuis la barre

d'état vers le bas pour ouvrir le panneau de notifications. Touchez  $\hat{\Box}$  pour basculer entre le mode **Son**, le mode **Silencieux** et le mode **Vibreur**.

Activer les sons du clavier et de notification : ouvrez Paramètres, et allez à Sons > Plus de paramètres pour le son pour activer ou désactiver les sons de touches du clavier, les sons de capture d'écran et les vibrations au toucher.

**Régler votre appareil en mode silencieux** : depuis l'écran **Sons**, activez **Mode silence**, puis activez **Vibration en mode silencieux**. Désormais, lors de la réception d'un appel, votre écran s'allumera et l'appareil se mettra à vibrer.

**Personnaliser la sonnerie et le son de notification** : depuis l'écran **Sons**, choisissez une sonnerie ou un son de notification selon vos préférences.

Désactiver le son au démarrage : allez à Sons > Plus de paramètres pour le son, et désactivez Tonalité au démarrage.

# Stockage

### Activer le nettoyage de la mémoire

Avec le temps, votre appareil peut se ralentir, à mesure que votre espace de stockage diminue. Utilisez le nettoyage de la mémoire pour libérer de l'espace de stockage, améliorer les performances du système et garantir le bon fonctionnement de votre appareil.

Ouvrez **Gestionnaire**, puis touchez **Nettoyage** pour nettoyer la mémoire et vider le cache afin d'optimiser les performances . Si votre espace de stockage reste faible, effectuez un nettoyage en profondeur pour libérer de l'espace de stockage supplémentaire.

# **Assistance intelligente**

## Accéder aux fonctions de l'appareil depuis n'importe où grâce au dock de navigation

Pour fermer une application ou revenir à l'écran d'accueil, vous devez passer par la barre de navigation située au bas de votre appareil. Vous pouvez activez la fonction Dock de navigation de votre appareil pour vous éviter les boutons de navigation et utiliser votre appareil d'une seule main de manière tout à fait confortable.

Ouvrez Paramètres. Allez à Système > Navigation système > Dock de navigation et activez Dock de navigation. Le dock de navigation s'affiche alors à l'écran. Vous pouvez ensuite le déplacer jusqu'à l'emplacement désiré. Le dock de navigation peut effectuer les actions suivantes :

- **Retour** : touchez le dock de navigation une fois pour revenir une étape en arrière ou deux fois pour revenir deux étapes en arrière.
- Accueil : Appuyez quelques instants sur le dock de navigation, puis relâchez-le pour revenir à l'écran d'accueil.
- Affichage des applications en arrière-plan : touchez et maintenez le dock de navigation, puis faites glisser à gauche ou à droite pour afficher toutes les applications fonctionnant en arrière-plan.

# **Système**

### Accessibilité

#### Activer la correction des couleurs

La correction des couleurs permet à votre appareil de compenser le daltonisme.

Quand la correction des couleurs est activée, les utilisateurs voyant les couleurs de façon normale peuvent éprouver des difficultés à voir certaines couleurs.

Ouvrez Paramètres, allez à Assistance intelligente > Accessibilité > Correction des couleurs, puis activez Correction des couleurs. Touchez Mode de correction pour sélectionner le mode de correction de couleur requis.

### Paramètres généraux

#### Voir le statut de la mémoire et du stockage

Vous êtes incertain de la mémoire et du stockage disponibles après avoir utilisé votre Téléphone pendant un certain temps ? Vous pouvez accéder aux informations relatives à la mémoire et au stockage de votre Téléphone afin d'en contrôler l'utilisation et décider de faire, le cas échéant, un nettoyage.

Les appareils ne prennent pas tous en charge les cartes microSD.

Ouvrez Paramètres et touchez Stockage pour consulter l'utilisation de la mémoire et libérer de l'espace de stockage dans les temps si nécessaire.

**Nettoyer de l'espace (recommandé)** : si vous sélectionnez **NETTOYER**, vous pouvez voir les détails d'utilisation des applications. En fonction des résultats d'analyse, vous pouvez aussi nettoyer manuellement le système ainsi que recommandé, ou spécifier les éléments à nettoyer.

#### Vérifier le temps passé devant l'écran

Équilibre digital vous permet de vérifier l'utilisation des applications et vous aide à gérer le temps que vous passez devant l'écran afin de vous faire prendre des habitudes d'utilisation plus saines.

Pour consulter l'utilisation de l'appareil, ouvrez Paramètres et allez à Équilibre digital > Plus.

Vérifier le temps passé devant l'écran aujourd'hui : touchez Aujourd'hui, et vous pouvez vérifier le Temps d'écran, l'Utilisation des applications, les Déverrouillages.

Vérifier le temps passé devant l'écran sur les 7 derniers jours : touchez Sept derniers jours, et vous pouvez vérifier le Temps d'écran, l'Utilisation des applications, les Déverrouillages.

# **Mention légale**

## **Mention légale**

#### Copyright © Huawei Technologies Co., Ltd. 2019. Tous droits réservés.

Aucune partie de ce manuel ne peut être reproduite ou transmise dans toute forme ou par tout moyen que ce soit sans accord préalable par écrit de Huawei Technologies Co., Ltd. et de ses affiliés (« Huawei »).

Le produit décrit dans ce manuel peut inclure des logiciels sous licence de Huawei et d'éventuels concédants. Les clients ne peuvent en aucun cas reproduire, distribuer, modifier, décompiler, désassembler, décrypter, extraire, faire de l'ingénierie inversée, louer ou transférer ledit logiciel, ni en accorder des sous-licences d'utilisation, sauf si la législation en vigueur interdit ces restrictions ou si ces actions sont approuvées par les détenteurs des droits d'auteur concernés.

#### Margues de commerce et autorisations

honor, Huawei et sont des marques commerciales ou des marques déposées de Huawei Technologies Co., Ltd.

Android<sup>™</sup> est une marque commerciale de Google Inc.

Le nom et les logos Bluetooth® sont des margues déposées Bluetooth SIG, Inc. et toute utilisation de ces marques par Huawei Technologies Co., Ltd. est effectuée sous licence.

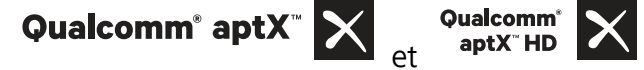

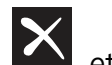

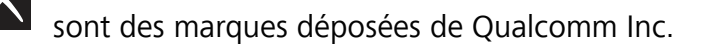

(NASDAQ : QCOM).

N-Mark est une marque de NFC Forum, Inc. déposée aux États-Unis et dans d'autres pays. Les autres marques de commerce, produits, services ou noms d'entreprise mentionnés appartiennent à leurs propriétaires respectifs.

#### **Avis**

Certaines caractéristiques du produit et certains accessoires décrits dans le présent manuel dépendent du logiciel installé, de ses capacités et des paramètres du réseau local. Par conséquent, ils peuvent ne pas être activés ou être limités par les opérateurs de réseaux locaux ou par les prestataires de services réseau.

De ce fait, les descriptions de ce manuel peuvent ne pas correspondre exactement au produit ou aux accessoires achetés.

Huawei se réserve le droit de changer ou de modifier les informations ou spécifications de ce manuel sans préavis et sans obligation.

#### Déclaration concernant les logiciels tiers

Huawei ne détient aucun droit de propriété intellectuelle sur les logiciels ou applications tiers fournis avec ce produit. Par conséquent, Huawei n'accorde aucune garantie pour les logiciels et les applications tiers. En outre, Huawei ne délivre pas d'assistance aux clients qui utilisent des logiciels ou des applications tiers et n'est pas responsable de leur fonctionnement et de leur performance.

Ces services tiers peuvent être interrompus ou résiliés à tout moment et Huawei ne garantit pas la disponibilité des contenus ou services. Le contenu et les services sont fournis par des opérateurs tiers via le réseau ou des outils de transmission qui échappent au contrôle de Huawei. Sous réserve des dispositions de la législation en vigueur, il est explicitement indiqué que Huawei ne procède à aucune indemnisation au titre des services rendus par les fournisseurs de services tiers, de l'interruption ou de la résiliation du contenu ou des services tiers et n'en sera nullement responsable.

Huawei ne pourra être tenu responsable de la légalité, de la qualité ou de tout autre aspect des logiciels installés sur ce produit, du chargement ou du téléchargement de contenus tiers, notamment les textes, images, vidéos ou logiciels. Les clients sont responsables des conséquences indésirables, dont l'incompatibilité entre le logiciel et le produit pouvant résulter de l'installation d'un logiciel ou d'un logiciel intégré tiers chargé ou téléchargé.

Ce produit a été développé pour la plate-forme libre Android<sup>™</sup>. Huawei a opéré les modifications nécessaires sur la plate-forme. Par conséquent, le produit ne prend pas en charge toutes les fonctions de la plate-forme Android standard et peut être incompatible avec le logiciel tiers. Huawei n'offre aucune garantie ou représentation en lien avec cette compatibilité et exclut explicitement toute implication en rapport avec ce surjet.

#### AVIS DE NON-RESPONSABILITÉ

LES INFORMATIONS DE CE MANUEL SONT FOURNIES « TELLES QUELLES ». SAUF EXIGENCES DES LOIS EN VIGUEUR, AUCUNE GARANTIE, EXPRESSE OU IMPLICITE, N'EST FAITE EN CE QUI CONCERNE LA PRÉCISION, LA FIABILITÉ OU LE CONTENU DU PRÉSENT MANUEL, Y COMPRIS LES GARANTIES IMPLICITES DE QUALITÉ MARCHANDE ET D'ADÉQUATION À UNE FIN PARTICULIÈRE. DANS LES LIMITES PRÉVUES PAR LA LOI EN VIGUEUR, HUAWEI NE POURRA EN AUCUN CAS ÊTRE TENU RESPONSABLE DE DOMMAGES SPÉCIFIQUES, CONNEXES, INDIRECTS OU CONSÉCUTIFS, OU DE PERTES DE PROFIT, DE REVENU DE L'ENTREPRISE, DE DONNÉES, DE CLIENTÈLE OU D'ÉCONOMIES ; QUE CES ÉLÉMENTS SOIENT PRÉVISIBLES OU NON.

LA RESPONSABILITÉ MAXIMALE DE HUAWEI (CETTE LIMITATION NE S'APPLIQUE PAS À LA RESPONSABILITÉ DES DOMMAGES CORPORELS DANS LA MESURE OÙ LA LOI EN VIGUEUR AUTORISE CETTE LIMITATION), RÉSULTANT DE L'UTILISATION DU PRODUIT DÉCRIT DANS LE PRÉSENT DOCUMENT EST LIMITÉE AU MONTANT PAYÉ PAR LES CLIENTS À L'ACHAT DU PRODUIT.

#### Réglementations relatives à l'importation/exportation

Les clients doivent se conformer aux lois et aux réglementations en vigueur relatives à l'exportation et à l'importation et il leur incombe d'obtenir toutes les autorisations et licences administratives nécessaires pour l'exportation, la réexportation ou l'importation du produit mentionné dans ce manuel, y compris le logiciel et les données techniques.

### Sécurité des informations personnelles et des données

L'utilisation sur votre appareil de certaines fonctions ou d'applications tierces peut provoquer la perte d'informations personnelles et de données ou leur accès par d'autres personnes. Prenez les mesures suivantes pour protéger vos informations personnelles :

- Placez l'appareil en lieu sûr pour empêcher toute utilisation non autorisée.
- Verrouillez l'écran de l'appareil et définissez un mot de passe ou un motif de déverrouillage.
- Sauvegardez régulièrement les informations personnelles stockées sur votre carte SIM, sur votre carte mémoire ou dans la mémoire de l'appareil. Si vous changez d'appareil, pensez à déplacer ou supprimer les informations personnelles présentes sur l'ancien appareil.
- N'ouvrez pas de messages ou d'e-mails provenant d'étrangers, afin de protéger votre appareil contre toute infection par des virus.
- Lorsque vous utilisez votre appareil pour naviguer sur Internet, ne visitez pas de sites web susceptibles de présenter un risque pour la sécurité, afin d'éviter tout vol d'informations personnelles.
- Si vous utilisez des services comme le point d'accès Wi-Fi portable ou Bluetooth, définissez des mots de passe pour ces services afin d'empêcher les accès non autorisés. Désactivez ces services lorsqu'ils ne sont pas en cours d'utilisation.
- Installez des logiciels de sécurisation de l'appareil et effectuez régulièrement des recherches de virus.
- Ne vous procurez que des applications tierces provenant de sources légitimes. Toute application tierce téléchargée doit être examinée par un antivirus.
- Installez les logiciels ou les correctifs de sécurité proposés par Huawei ou par des fournisseurs autorisés d'applications tierces.
- L'utilisation de logiciels tiers non autorisés pour mettre à jour votre appareil risque d'endommager celui-ci ou de menacer vos informations personnelles. Nous vous recommandons de ne procéder à des mises à jour que via la fonction de mise à jour en ligne de votre appareil ou de ne télécharger que des packages de mise à jour officiels proposés par Huawei pour le modèle de votre appareil.
- Certaines applications requièrent et transmettent votre position géographique. Il en résulte qu'une tierce partie peut être en mesure de partager vos informations de géolocalisation.
- Certains fournisseurs d'applications tierces peuvent être amenés à collecter sur votre appareil des informations de détection et de diagnostics afin d'améliorer leurs produits et leurs services.

### **Obtenir de l'aide**

Lisez le guide de démarrage rapide fourni avec votre téléphone.

Touchez **Paramètres** > **Système** > **À propos du téléphone** > **Légal** pour lire les mentions légales. Pour plus d'informations, consultez le site http://consumer.huawei.com/en/. Ce guide est fourni à titre de référence uniquement. Le produit réel, y compris sa couleur, sa taille et la disposition de l'écran, peut s'avérer différent. Les déclarations, informations et recommandations de ce guide ne constituent aucunement une garantie, expresse ou tacite.

Veuillez consulter le site http://consumer.huawei.com/en/support/hotline pour avoir accès aux dernières mises à jour de la hotline et des adresses email de votre pays ou région.

Modèle: HRY-LX1

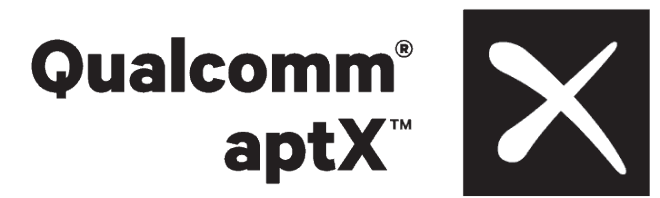

EMUI 9.1\_02